# 翼小店——智能 AI 名片软件 用户使用手册(V2.1)

| 目 | 录 |
|---|---|
|   | • |

| 1. | 系统简  | 育介         |                                              |
|----|------|------------|----------------------------------------------|
|    | 1.1. | 产品机        | 既述                                           |
|    | 1.2. | 产品名        | 3不不可能的1000~1000~1000~1000~1000~1000~1000~100 |
|    | 1.3. | 产品打        | 支术特色3                                        |
|    | 1.4. | 产品位        | <b></b> 走用需知3                                |
| 2. | 后台站  | <b>尚使用</b> | 说明4                                          |
|    | 2.1. | 翼小师        | <b>5</b> 电脑端后台使用说明4                          |
|    |      | 2.1.1.     | 用户登录5                                        |
|    |      | 2.1.2.     | 用户退出5                                        |
|    |      | 2.1.3.     | 翼小店导航栏5                                      |
|    |      | 2.1.4.     | 公司管理模块6                                      |
|    |      | 2.1.5.     | 店铺管理14                                       |
|    |      | 2.1.6.     | 名片资源18                                       |
|    |      | 2.1.7.     | 推广获客管理20                                     |
| 3. | 微信!  | 小程序        | 客户端                                          |
|    | 3.1. | 登录界        | 界面                                           |
|    |      | 3.1.1.     | 我的工作台23                                      |
|    |      | 3.1.2.     | 编辑我的名片                                       |
|    |      | 3.1.3.     | 分发我的名片25                                     |

## 1. 系统简介

翼小店是基于微信小程序与 AI 技术研发的一款智能营销型名片,利用微信 社交裂变推广,彻底颠覆传统名片和营销模式,彻底打通企业管理者、销售和 客户之间的关系,全方位提升企业销售及销售管理能力,深入挖掘客户痛点和 消费欲望,为企业打造更高效、更智慧的销售管理。

#### 1.1. 产品概述

翼小店提供基于微信小程序端和电脑网页端后台管理的软件系统

- ① 翼小店微信小程序
- ② Windows 后台网页端管理软件

1.2. 产品名称

翼小店智能 AI 名片系统,简称"翼小店"。

#### 1.3. 产品技术特色

平台自带推广内容库,员工推广排行,热门文章获客排行等一目了然,热 点爆文,微信群,朋友圈轻松转发获客;

SCRM 客户画像,追踪客户行为轨迹,挖掘客户潜在消费欲望,帮助销售 提高成交率;

BOSS 销售管理,销售员工可视化管理,业绩考核,多维度营销报告; 无纸化 AI 名片,实施沟通,微信社交裂变推广,一秒访问永久锁定。

#### 1.4. 产品使用需知

本产品无需下载安装,使用微信扫小程序二位码即可使用。

使用时需要授权微信小程序系统获取客户名称,头像并授权手机号码才能 运行通畅并正常使用。

# 2. 后台端使用说明

## 2.1. 翼小店电脑端后台使用说明

➡ 注意:

打开浏览器,输入正确的翼小店智能 AI 名片系统地址登录网页端。初次进入翼小店网页端,在网页端输入正确的用户账号、密码即可进入翼小店网页端页面。操作步骤如下:

【第一步】浏览器中输入地址 http://m1.yixd.cn/Admin/Login/index,打开登录界面。

| m1.yixd.cn/Admin/Login/index |         |       | 두 이 아 ☆ ~ |
|------------------------------|---------|-------|-----------|
|                              |         |       |           |
|                              |         |       |           |
|                              |         |       |           |
|                              |         |       |           |
|                              |         |       |           |
|                              |         |       |           |
|                              |         |       |           |
|                              |         |       |           |
|                              | 后台管理    | 里系统   |           |
|                              |         |       |           |
|                              | 』 请输入账号 |       |           |
|                              | ▲ 请输入密码 | ●忘记密码 |           |
|                              | ● 记住密码  |       |           |
|                              | 型家      |       |           |
|                              |         |       |           |
|                              |         |       |           |

#### 图 2.1-1 网页端登录页面

【第二步】输入用户账号和密码登录,进入翼小店网页端页面。

| 翼小店智能销        | 售系 | 统  |        |       |                   |                           |                  |             |        |            |                                     |         |                            |              |          |
|---------------|----|----|--------|-------|-------------------|---------------------------|------------------|-------------|--------|------------|-------------------------------------|---------|----------------------------|--------------|----------|
| <b>希</b> 公司管理 | ~  | *  | 公司管理   | > 公司信 | 自息维护              |                           |                  |             |        |            |                                     |         |                            |              |          |
| 🚠 店铺管理        | ~  | C  | 修改 6   | 公司签   | 利配置               | <b>C</b> him              | 福利配              | e í car     | 送信息设置  | <b>+</b> m | 格配置                                 | ✔启用     | 顶级绑定上                      | 下级关系配        | ž        |
| 19 订单管理       | ~  |    | 公司编号   | Logo  | 公司名称              | 別名                        | 状态               | 店铺数量        | 日本     | EX 25 1    | HINTER                              | 公司抽址    | 创建时间                       | 店铺数量         | 快递方式     |
| \$ 优惠券管理      | ~  |    | 49//15 | LOGO  | ACTIN             | Natra                     | ALACA            | ACT MER ACT | SCT NE | HV7V/      | mu                                  | A -DEAL | COMENDING.                 | ACCOMPANYAGE | 1/12/170 |
| 🐴 商品管理        | ~  |    | 400    | 190 🥠 | 翼小店智<br>能销售系<br>统 | 翼小<br>店智<br>能销<br>告系<br>统 |                  |             | 96 向浦  | 古迷病        | 四<br>一<br>省-<br>成都<br>市-<br>武侯<br>区 | 孵化园     | 2018-11-<br>01<br>11:05:42 | 1            | 快递       |
| 替 销售管理        | ~  |    | 190    |       |                   |                           | 記時 正书<br>書系<br>统 |             |        | TPU/HB11HB |                                     |         |                            |              |          |
| 🚰 会员管理        | ~  |    |        |       |                   |                           |                  |             |        |            |                                     |         |                            |              |          |
| 🔖 标签管理        | ~  | 显示 | 第1到第1会 | 影记录,  | 总共1条记             | 录                         |                  |             |        |            |                                     |         |                            |              |          |
| 💩 名片资源        | ~  |    |        |       |                   |                           |                  |             |        |            |                                     |         |                            |              |          |
| 🔎 文章图册管理      | ~  |    |        |       |                   |                           |                  |             |        |            |                                     |         |                            |              |          |
| 客户案例管理        | ~  |    |        |       |                   |                           |                  |             |        |            |                                     |         |                            |              |          |
| 🖵 官网管理        | ~  |    |        |       |                   |                           |                  |             |        |            |                                     |         |                            |              |          |
| 山 推广获客管理      | ~  |    |        |       |                   |                           |                  |             |        |            |                                     |         |                            |              |          |

图 2.1-2 翼小店智能销售系统内部界面

#### 2.1.1. 用户登录

翼小店管理用户登录

访问翼小店网页端页面,输入正确的账号、密码、勾选自动登录,点击登录。

## 2.1.2. 用户退出

点击用户操作下的退出登录按钮,即可退出登录翼小店网页端,回到登 录页面。

#### 2.1.3. 翼小店导航栏

翼小店主导航栏包括:公司管理、店铺管理、订单管理、优惠券管理、商品 管理、销售管理、会员管理、标签管理、名片资源、文章图册管理、客户案例管 理、官网管理、推广获客管理等十三个部分。

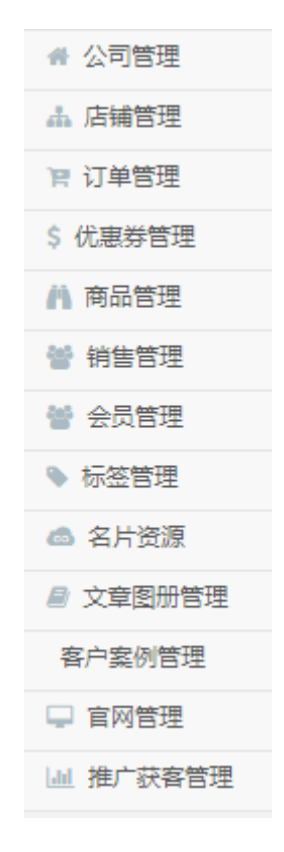

图 2.1-3 主导航栏

#### 2.1.4. 公司管理模块

点击公司管理,可对公司基础信息进行维护。可以对员工进行管理。以 及对小程序栏目进行配置调整。

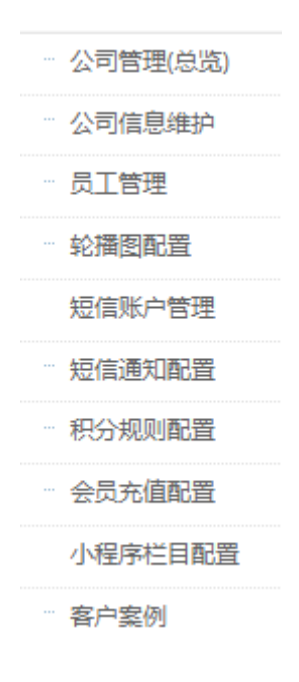

#### 图 2.1-4 公司管理页面

**公司信息维护:**点击公司信息维护,选择需要维护的公司,点击"修改",即可进入公司信息修改界面,对公司地址、定位、logo、公司别名、公众号名称、小程序背景色,公司介绍等信息进行维护。。

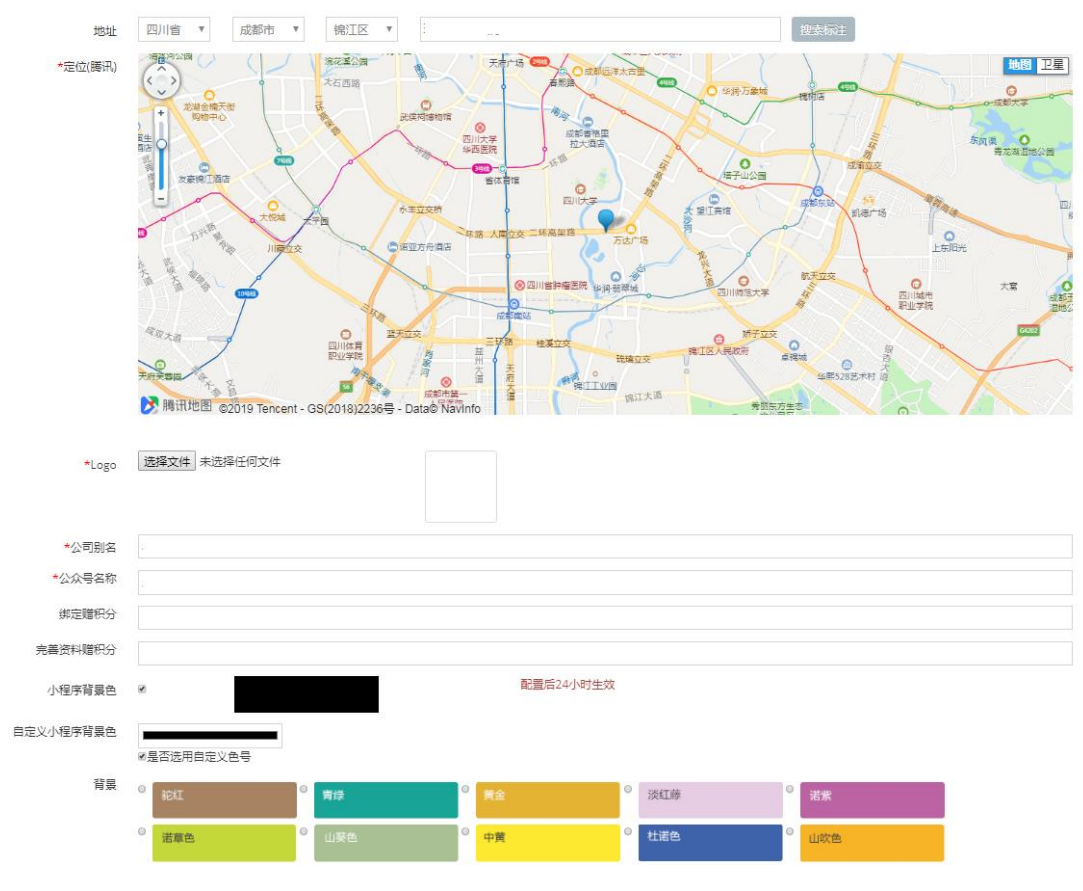

#### 图 2.1-5 公司信息维护

**员工管理:**点击进入员工管理界面,可以对公司员工进行部门信息维护、角 色管理、新增员工、分配权限、分配名片以及移除名片,离职交接等。点击新增 员工,即可进行添加员工的相关操作。

| ★公司管理 > 员工列表                                          |                                                   |                  |         |                                                                         |            |               |      |     |      |      |    |      |                  |
|-------------------------------------------------------|---------------------------------------------------|------------------|---------|-------------------------------------------------------------------------|------------|---------------|------|-----|------|------|----|------|------------------|
| 部门                                                    | 添加底层部门                                            | 公司               | 员工      |                                                                         |            |               |      |     |      |      |    |      |                  |
| <ul> <li>⇒ 結結办</li> <li>▶ 一公司</li> <li>二公司</li> </ul> | <ul> <li>✓ +</li> <li>✓ +</li> <li>✓ +</li> </ul> | 选择点轴<br>+新建员工 /> |         | 送席法袖         ▼         用户编号           +新念员工         ▲ 新会社         + 新会社 |            | 号<br>管理 ◆分都名片 |      |     | 用心眼話 |      |    | 选择状态 | ▼ Q搜索            |
|                                                       |                                                   | ۰                | 用户编码    | 姓名                                                                      | 昵称         | 电话            | 287) | 角色月 | 新興店铺 | 登录次数 | 秋恣 | 上次登录 | 0 创建日期 0         |
|                                                       |                                                   | 0                | 32      |                                                                         |            |               |      |     |      |      |    |      | 2019-11-19 14:58 |
|                                                       |                                                   | 0                | 31      |                                                                         |            |               |      |     |      |      |    |      | 2019-11-19 14:57 |
|                                                       |                                                   | 0                | 30      |                                                                         |            |               |      |     |      |      |    |      | 2019-11-19 14:55 |
|                                                       |                                                   | 0                | 29      |                                                                         |            |               |      |     |      |      |    |      | 2019-11-19 14:54 |
|                                                       |                                                   | 0                | 28      |                                                                         |            |               |      |     |      |      |    |      | 2019-11-19 14:33 |
|                                                       |                                                   | 0                | 27      |                                                                         |            |               |      |     |      |      |    |      | 2019-11-19 14:14 |
|                                                       |                                                   | 0                | 26      |                                                                         |            |               |      |     |      |      |    |      | 2019-11-19 10:43 |
|                                                       |                                                   | 0                | 25      |                                                                         |            |               |      |     |      |      |    |      | 2019-11-19 10:41 |
|                                                       |                                                   | 0                | 24      |                                                                         |            |               |      |     |      |      |    |      | 2019-11-19 10:32 |
|                                                       |                                                   | 0                | 23      |                                                                         |            |               |      |     |      |      |    |      | 2019-11-19 10:31 |
|                                                       |                                                   | 显示               | 第1到第10条 | 己爱,总共 3                                                                 | 2 登记录 每页显示 | 10 条记录        |      |     |      |      |    |      | < 1 2 3 4 ×      |

#### 图 2.1-6员工管理总界面

新增员工:点击新增员工,会弹出新增员工对话框,按员工实际信息填入相关信息后,点击"确认"即可添加一名新员工的信息。

| 新增员工 |                    | ×   |
|------|--------------------|-----|
| 电话   |                    |     |
| 姓名   |                    |     |
| 性别   | 男                  | Ŧ   |
| 昵称   | ■》:昵称不填则默认为所填写的姓名. |     |
| 选择店铺 | 请选择                |     |
| 职位   | 请选择                | T   |
| 部门   | 请选择                | •   |
|      | ★取消                | ❷确定 |

#### 图 2.1-7 新增员工界面

分配权限:选择一名需要分配权限的员工,然后点击"分配权限"按钮,系统会弹出分配权限的界面。按实际情况给该名员工分配其权限,点击确认即可给其分配好权限。例如,作为一个公司部门的负责人,我们可以给其分配"团队销

售管理"的管理权限,作为一个公司的总负责人,我们应该给其分配"boss 销售管理"的权限。

| 分配权限 × |          |           |    |  |  |  |  |  |
|--------|----------|-----------|----|--|--|--|--|--|
| 小      | 呈序       | S         | 1  |  |  |  |  |  |
|        | 功能名称     | 排序        |    |  |  |  |  |  |
| ۲      | 客户管理     | 8         |    |  |  |  |  |  |
|        | 团队销售管理   | 9         |    |  |  |  |  |  |
|        | boss销售管理 | 10        |    |  |  |  |  |  |
| Ø      | 获客文章     | 11        |    |  |  |  |  |  |
| Ø      | 获客海报     | 12        |    |  |  |  |  |  |
| Ø      | 企业推广详情   | 13        |    |  |  |  |  |  |
| ۲      | 拜访附近客户   | 14        |    |  |  |  |  |  |
| ø      | FQA帮助文档  | 16        | -  |  |  |  |  |  |
|        |          | ▼取消 【 ピ 硝 | 龍定 |  |  |  |  |  |

图 2.1-8 分配权限界面

**角色管理:**点击"角色管理"进入角色管理界面,可以对角色名称、状态等进行新增,修改或删除操作。

| N | 蒙カロ  |    | G        |
|---|------|----|----------|
|   | 角色名称 | 状态 | 操作       |
|   | BD   | 正常 | 关闭 修改 删除 |
|   | BDM  | 正常 | 关闭 修改 删除 |
|   | BD总监 | 正常 | 关闭 修改 删除 |
|   | СМ   | 正常 | 关闭 修改 删除 |
|   | CEO  | 正常 | 关闭 修改 删除 |

图 2.1-9 角色管理界面

**离职交接:**可以对需要离职的员工选择其他在职的员工进行客户档案、客户 跟进记录等的交接。

| 高职 | 键                              | ×                               |
|----|--------------------------------|---------------------------------|
|    | 【 二公司】 🗙 ====<br>王离职(勾选后确认员王离职 | <b>==交接给====&gt;</b> 选择在职员工  ↓↑ |
|    | 交接内容                           | 内容说明                            |
| Ø  | 客户档案                           | 微信、电话、意向度等                      |
|    | 客户跟进记录                         | λ                               |
|    |                                | ★取消   ❷确定                       |

#### 图 2.1-10 离职交接界面

**小程序栏目配置:**在小程序栏目配置界面,我们可以对"个人中心配置"、 "底部导航配置"、"自定义名片页"、"自定义首页模块页"等进行配置

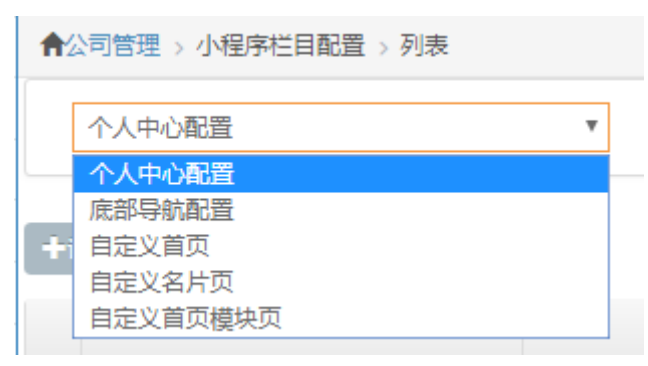

#### 图 2.1-11 小程序栏目配置

**个人中心配置**: 个人中心配置可以对个人会员所需要的诸如"购物车"、"优 惠券"、"拼团"、"砍价"等功能模块是否启用进行配置;

|            | 个人中心配置 ▼ |             |        |    |           |    |                                 |    |      |  |  |  |
|------------|----------|-------------|--------|----|-----------|----|---------------------------------|----|------|--|--|--|
| <b>+</b> ĕ |          |             |        |    |           |    |                                 |    |      |  |  |  |
|            | 功能名称     | 功能LOGO      | 功能类型   | 必须 | 本公司小程序功能名 | 状态 | 创建日期                            | 排序 | 操作   |  |  |  |
|            | 我的名片     | 0           | 个人中心配置 | 否  | 我的工作台     | 正常 | 2019-11-13 15:25                | 1  | 更改状态 |  |  |  |
|            | 购物车      |             | 个人中心配置 | 否  | 购物车       | 禁用 | 2019-1 <mark>1-1</mark> 3 15:25 | 2  | 更改状态 |  |  |  |
|            | 我的优惠券    | 5:3         | 个人中心配置 | 否  | 我的优惠券     | 禁用 | 2019-1 <mark>1-1</mark> 3 15:25 | 3  | 更改状态 |  |  |  |
|            | 我的拼团     | Ì           | 个人中心配置 | 否  | 我的拼团      | 禁用 | 2019-11-13 15:25                | 4  | 更改状态 |  |  |  |
|            | 我的砍价     | R           | 个人中心配置 | 否  | 我的砍价      | 禁用 | 2019-11-13 15:25                | 5  | 更改状态 |  |  |  |
|            | 优惠券核销    | Èζ          | 个人中心配置 | 否  | 优惠券核销     | 禁用 | 2019-11-13 15:25                | 6  | 更改状态 |  |  |  |
|            | 我的服务商品   | $\triangle$ | 个人中心配置 | 否  | 我的服务商品    | 禁用 | 2019-11-13 15:25                | 7  | 更改状态 |  |  |  |

图 2.1-12 个人中心配置页面

**底部导航配置:**可以针对小程序的功能模块类型进行选择配置,如"名片"、 "首页"、"店铺"、"案例"、"动态"、"个人中心"等进行选择,按是否 需要进行启用或禁用,也可以对小程序的模块命名进行自定义。排序亦可调整。

|            | 底部导航配置 ▼      |        |        |    |           |    |                  |    |      |  |  |  |
|------------|---------------|--------|--------|----|-----------|----|------------------|----|------|--|--|--|
| <b>+</b> i | + <u>UERE</u> |        |        |    |           |    |                  |    |      |  |  |  |
|            | 功能名称          | 功能LOGO | 功能类型   | 必须 | 本公司小程序功能名 | 状态 | 创建日期             | 排序 | 操作   |  |  |  |
|            | 名片            |        | 底部导航配置 | 否  | 名片        | 正常 | 2019-10-30 16:01 | 1  | 更改状态 |  |  |  |
| ۰          | 首页            | 6      | 底部导航配置 | 梧  | 官网        | 正常 | 2019-10-30 16:01 | 2  | 更改状态 |  |  |  |
|            | 店铺(单店)        |        | 底部导航配置 | 否  | 商城        | 禁用 | 2019-10-30 16:01 | 3  | 更改状态 |  |  |  |
|            | 投资案例          |        | 底部导航配置 | 否  | 案例        | 禁用 | 2019-10-30 16:01 | 3  | 更改状态 |  |  |  |
|            | 动态            | Û Û    | 底部导航配置 | 否  | 动态        | 正常 | 2019-10-30 16:01 | 4  | 更改状态 |  |  |  |
|            | 个人中心          | 22     | 底部导航配置 | 否  | 个人中心      | 正常 | 2019-10-30 16:01 | 5  | 更改状态 |  |  |  |

图 2.1-13 底部导航配置页面

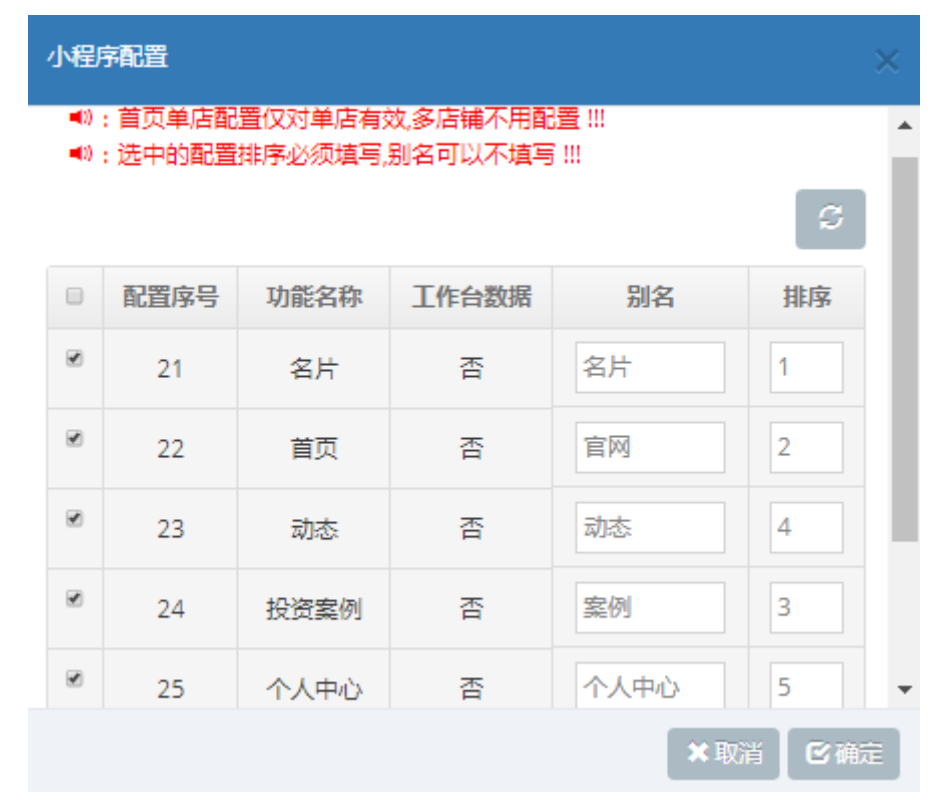

图 2.1-14 小程序底部功能模块名称及排序调整页面

**自定义名片页**:在自定义名片页可以对小程序名片页的功能模块等进行选择 是否进行展示,某些模块可以做编辑或者更改状态。

| ▲ 首页 > 小程序栏目配置 > 自定义名片 |      |      |       |    |            |  |  |  |  |  |  |
|------------------------|------|------|-------|----|------------|--|--|--|--|--|--|
| 新增模块 编辑模块信息            |      |      |       |    |            |  |  |  |  |  |  |
| 排序                     | 模块名称 | 模块图标 | 模块类型  | 状态 | 操作         |  |  |  |  |  |  |
| 1                      | 个人简介 | ۲    | 个人简介  | 正常 | 更改状态       |  |  |  |  |  |  |
| 2                      | 个人履历 |      | 个人履历  | 正常 | 更改状态  编辑   |  |  |  |  |  |  |
| 4                      | 个人动态 | ۲    | 个人动态  | 正常 | 更改状态       |  |  |  |  |  |  |
| 6                      | 公司简介 | ۲    | 图文自定义 | 正常 | 更改状态 编辑 删除 |  |  |  |  |  |  |
| 7                      | 行业资讯 | ۲    | 文章链接  | 正常 | 更改状态 编辑 删除 |  |  |  |  |  |  |
| 8                      | 我的照片 | ۲    | 图文自定义 | 正常 | 更改状态  编辑   |  |  |  |  |  |  |
| 3                      | 名下企业 | •    | 名下企业  | 禁用 | 更改状态       |  |  |  |  |  |  |
| 5                      | 热卖商品 | ۲    | 商品展示  | 禁用 | 更改状态 编辑 删除 |  |  |  |  |  |  |

## 图 2.1-15 自定义名片页界面

**自定义首页模块页面**:可以在此页面对小程序官网页面所包含的功能模块进 行选择或编辑。

| ▲ 首页 > 小程序栏目配置 > 自定义首页模块列表 |               |      |       |    |            |  |  |  |  |  |
|----------------------------|---------------|------|-------|----|------------|--|--|--|--|--|
| 新増模块                       | 新増模块 🗌 编辑模块信息 |      |       |    |            |  |  |  |  |  |
| 排序                         | 模块名称          | 模块图标 | 模块类型  | 状态 | 操作         |  |  |  |  |  |
| 2                          | 我们是谁          | œ    | 我们是谁  | 正常 | 更改状态 编辑    |  |  |  |  |  |
| 3                          | 核心成员          | œ    | 图片播放  | 正常 | 更改状态  编辑   |  |  |  |  |  |
| 4                          | 产品介绍          | •    | 图片播放  | 正常 | 更改状态  编辑   |  |  |  |  |  |
| 5                          | 办公环境          | Ð    | 图片播放  | 正常 | 更改状态  编辑   |  |  |  |  |  |
| 6                          | 企业大事记         | 0    | 企业大事记 | 正常 | 更改状态  编辑   |  |  |  |  |  |
| 10                         | 公司简介          | 0    | 图文自定义 | 正常 | 更改状态 编辑 删除 |  |  |  |  |  |
| 1                          | 官网轮播图         | 0    | 轮播图   | 禁用 | 更改状态  编辑   |  |  |  |  |  |
| 7                          | 企业资讯          | 0    | 文章链接  | 禁用 | 更改状态  编辑   |  |  |  |  |  |
| 8                          | 招兵买马          | 0    | 招聘信息  | 禁用 | 更改状态       |  |  |  |  |  |
| 9                          | 联系我们          | ۲    | 联系我们  | 禁用 | 更改状态       |  |  |  |  |  |

图 2.1-16 自定义首页模块编辑列表

#### 2.1.5. 店铺管理

店铺管理总共包括两项菜单项,一项店铺总览,一项为店铺列表,店铺总览 主要对各项店铺的运营数据进行展示,店铺列表主要对店铺的相关功能进行设置, 下面主要介绍下店铺列表的相关管理功能;

| <b>A</b> R | ▲店铺管理 > 店铺列表 > 列表 |     |        |     |     |     |     |         |      |     |     |       |       |        |     |        |      |
|------------|-------------------|-----|--------|-----|-----|-----|-----|---------|------|-----|-----|-------|-------|--------|-----|--------|------|
|            | 店铺名               | 称   |        | 店铺新 | 号   |     |     | 选择省     |      | ٣   | 选择市 | v     | 选择区   | ,      | '   | 选择行业   |      |
| +          | 泰加 🛛              | 区修改 | ●管理店铺  | 育品  | ◎店福 | 商品分 | 漢 [ | ●店铺商品系列 | CREE | 息设置 |     | 区拼团分组 | 区砍价商品 | Cienta | 置 [ | 口高级会员  | +    |
|            | 编号                | 名称  | 别名(简称) | 类型  | 衍业  | 分组  | 品牌  | 地区      |      |     | 地址  |       | 电话    | 营      | 业时间 | 面积(m²) | 到期时间 |
| ۰          | 1                 |     |        |     |     |     |     |         |      |     |     |       |       |        | -   |        | -    |
|            |                   |     |        | -   |     |     |     |         |      |     |     |       |       |        |     |        |      |

显示第 1 到第 1 条记录 , 总共 1 条记录

图 2.1-17 店铺管理主界面

修改:修改界面可以对店面名称、地址、店铺别名等等信息进行再编辑。

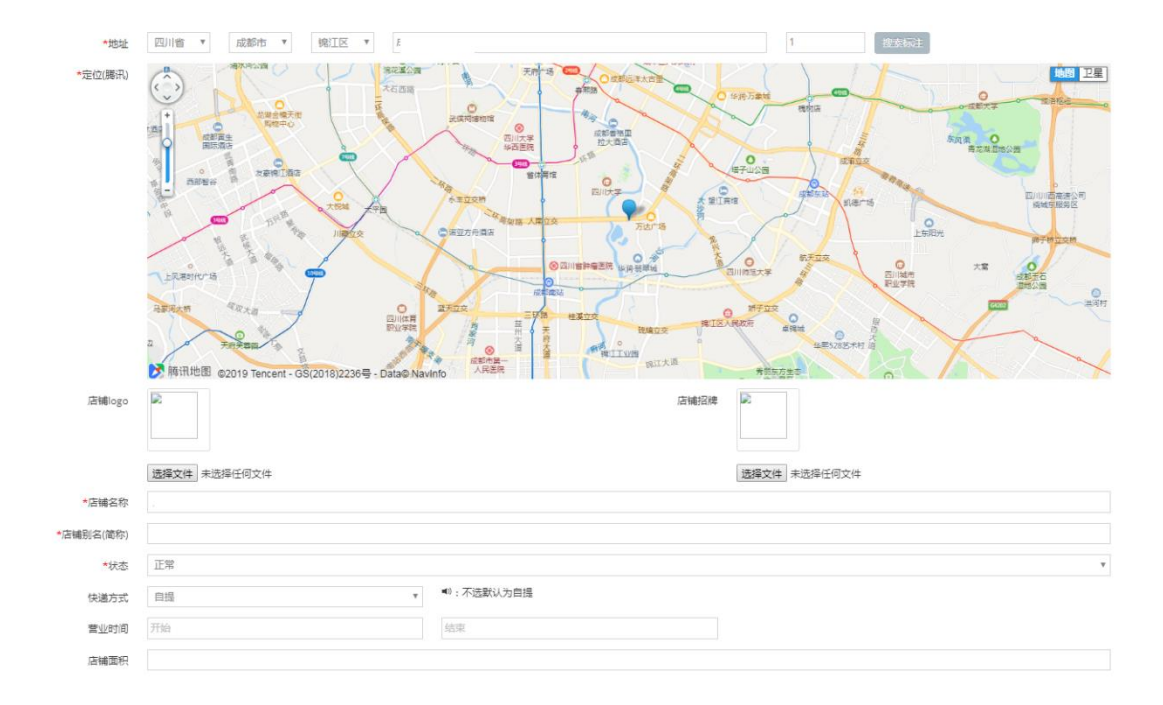

#### 图 2.1-18 店铺信息编辑更新

**管理店铺商品**:点击管理店铺商品,可进入店铺商品的管理界面,可以对现 有商品进行删除、编辑修改等操作,也可新增加商品。

| 合商       | ▲商品管理 > 店铺商品 > 列表 |      |          |        |      |      |      |  |  |  |
|----------|-------------------|------|----------|--------|------|------|------|--|--|--|
|          | 商品名称              |      |          | 商品货号   | 商品货号 |      |      |  |  |  |
| -        | 最低价               | 最高价  |          | 最小库存   |      | 最大库存 |      |  |  |  |
|          |                   |      |          |        |      |      |      |  |  |  |
| <b>+</b> | 泰加商品 🛛 🖸 修改       |      | 12 同步商品信 | 息【口同步的 | 商品库存 |      |      |  |  |  |
|          | 图片                | 商品名称 | 商品分组     | 商品类型   | 商品分类 | 商品系列 | 商品品牌 |  |  |  |
|          |                   | 汽车服务 | -        | 服务商品   |      | -    | -    |  |  |  |
|          |                   | 旅游出行 | -        | 服务商品   |      | -    | -    |  |  |  |
|          |                   | 美食   | -        | 服务商品   |      | -    | -    |  |  |  |
|          |                   | 旅游出行 | -        | 服务商品   |      | -    | -    |  |  |  |

图 2.1-19 修改商品信息界面

| 选择图片布局显示样式                        | Ψ     |
|-----------------------------------|-------|
| <b>宣</b> 选择图片                     |       |
|                                   |       |
|                                   |       |
|                                   |       |
|                                   |       |
|                                   |       |
|                                   |       |
|                                   |       |
|                                   |       |
|                                   |       |
|                                   |       |
|                                   |       |
|                                   |       |
|                                   |       |
|                                   |       |
|                                   |       |
| 请输入名称                             |       |
| 请输入名称<br>请输入标题                    |       |
| 请输入名称<br>请输入标题<br>请输入货号           |       |
| 请输入名称<br>请输入标题<br>请输入货号<br>请输入市场价 |       |
|                                   | 蒼遊择图片 |

| ñ    | 徐 店铺管理 → 店铺列表 → 配送设置     书            |          |    |  |  |  |  |  |  |  |
|------|---------------------------------------|----------|----|--|--|--|--|--|--|--|
| +    |                                       |          |    |  |  |  |  |  |  |  |
| =()) | : 必须有一项默认                             | (并且开启的快速 | 配置 |  |  |  |  |  |  |  |
|      | 快递名称 是否默认 计费方式 首重/件 首重/件 (元) 续重/件 (元) |          |    |  |  |  |  |  |  |  |
|      | 没有找到匹配的记录                             |          |    |  |  |  |  |  |  |  |

## 图 2.1-21 店铺配送设置信息

**添加拼团(砍价)商品:**选择店铺后,点击添加拼团(砍价)分组,可进入 拼团(砍价)分组设置界面,填写组团人数,有效时间等拼团所需要的信息后点 击确定可以设置拼团活动。

| ▲首页 > | 拼团分组列表 | > 添加拼团分组 |
|-------|--------|----------|
|-------|--------|----------|

|      | 温馨提示!正常状态拼团的是不可修改的,请在创建前确认填   | 写数据正确性(*><*)! |  |  |  |  |  |
|------|-------------------------------|---------------|--|--|--|--|--|
|      |                               |               |  |  |  |  |  |
| 组团人数 | 拼团团人数                         |               |  |  |  |  |  |
|      | 至少2人团                         |               |  |  |  |  |  |
| 有效时间 | 开团有效时间 (小时为单位)不填默认24小时        |               |  |  |  |  |  |
|      | 开启拼团以上述填写有效时间 为节点结算拼团是否成功     |               |  |  |  |  |  |
| 库存   | 开团所需库存数量                      |               |  |  |  |  |  |
|      | 库存大于上述填写的库存数量是开启该分组拼团必要条件至少20 | 牛库存           |  |  |  |  |  |
| 有效期  | 分组有效期开始时间                     | 分组有效期结束时间     |  |  |  |  |  |
|      | 有效期为该组团分组有效期-不在该时间段内不可使用该分组拼团 |               |  |  |  |  |  |
| 商品   | □ 选择商品 当前还未选择商品(*><*)!        |               |  |  |  |  |  |

## 图 2.1-22 添加拼团分组页面

温馨提示!创建正常状态的砍价商品是不可修改的,请在创建前确认填写数据正确性(\*>....<\*)!

商品

□选择商品
当前还未选择商品(\*>....<\*)!</p>

| 砍价金额 | 砍价金额                      |                  |  |  |  |  |  |
|------|---------------------------|------------------|--|--|--|--|--|
|      | 最大砍价金额                    |                  |  |  |  |  |  |
| 付款时间 | 付款时间(小时为单位)               |                  |  |  |  |  |  |
|      | 先砍价后付款,并设置付款时间(单位为小时)     |                  |  |  |  |  |  |
| 砍价人数 | 砍价人数                      |                  |  |  |  |  |  |
| 有效时间 | 终砍有效时间(小时为单位)不填默认24小时     |                  |  |  |  |  |  |
|      | 下单支付成功后 以上述所填时间为节点结算最终砍价金 | 额                |  |  |  |  |  |
| 有效期  | 该商品作为砍价商品有效期开始时间          | 该商品作为砍价商品有效期结束时间 |  |  |  |  |  |
|      | 超过上述所填时间 该商品只能作为普通商品购买    |                  |  |  |  |  |  |
| 优惠劵  | 参与砍价的会员是否赠送优惠券            | <b>v</b>         |  |  |  |  |  |

图 2.1-23 添加砍价商品页面

#### 2.1.6. 名片资源

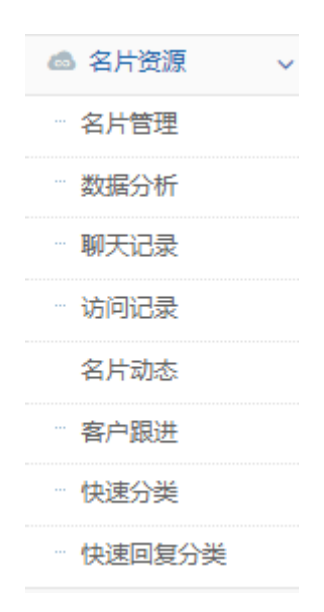

图 2.1-24 名片资源菜单

点击名片资源即可进入名片资源相关页面标签

**名片管理**:点击名片管理,即可进入名片管理页面,选中一个员工名片,可 对名片信息进行编辑。可以查看名片码,或是移除名片。点击"查看默认名片", 可以查看公司默认显示的那一张名片。

| l | <b>√</b> 编辑 | +61  | <u>۽</u> ا | 直着默认 | 名片 |    |    |        |      |       |       |       |     |     |    | S        |
|---|-------------|------|------------|------|----|----|----|--------|------|-------|-------|-------|-----|-----|----|----------|
|   | 头偕          | 象 名片 | 部门         | 职位   | 电话 | 微信 | 邮箱 | 是否默认展示 | 客户总数 | 沟通数 💧 | 点赞数 💧 | 浏览量 ◊ | 保存数 | 转发数 | 状态 | 操作       |
|   |             |      |            |      |    |    |    |        |      |       |       |       |     |     |    | 查看名片码    |
|   |             |      |            |      |    |    |    |        | 677  | 9     | 29    | 1774  | 12  | 128 | 正常 | 隐藏电话     |
|   |             |      |            |      |    |    |    |        |      |       |       |       |     |     |    | 设为公司默认名片 |

## 图 2.1-27 名片管理界面

数据分析:可以查看通过公司名片获取客户的数据情况。具体详情如下图所

示: ▲名片资源 > 数据分析 > 数据总览 已签约客户 未签约客户 沟通总数 客户总数 (1) (1) 点帶总数 转发人数 (~) 保存人数 浏览总数 (B) (2) 客户总数 开始时间 7天 客户数据 3.200 ł . 11-03 11-04 11-05 11-06 11-07 11-08 11-09 11-10 11-11 11-12 11-13 11-14 11-15 11-16 11-17 11-18 11-19 11-20 11-21 11-23 11-24 11-25 11-26 11-27 11-28 11-29 11-30 12-01 12-02 12-03 3.100 2019-11-0: 至 2019-12-0: 30天 7天 昨天 今天 名片数据统计 保存总数 排名 名片 部门 职位 新建客户 签约客户 未签约客户 客户总数 点赞总数 转发总数 沟通次数 浏览量 < 1 2 3 4 5 → 跳转到: 1 跳转 显示第 1 到第 10 条记录,总共 46 条记录

#### 图 2.1-28 名片获客后台数据分析

其余菜单可以分别访问跟进中的小程序聊天记录,访问记录,名片动态,客户跟 进记录等功能,为了能更方便业务同事及时了解客户需求,尽快跟进,翼小店后 台提供客户快速回复的分类与设置功能。

**快速回复分类:**可以按回复主题不同进行不同的分类设置,以便答复客户时 能迅速寻找到所需要的答复话术。点击"添加"按对话框要求填写即可。

| Ľ | 泰加   |                  |    |    | S      |
|---|------|------------------|----|----|--------|
|   | 分类名称 | 创建时间             | 排序 | 状态 | 操作     |
|   | 打招呼  | 2019-11-23 14:11 | 1  | 正常 | 关闭修改删除 |

#### 图 2.1-29 快速回复分类

#### 2.1.7. 推广获客管理

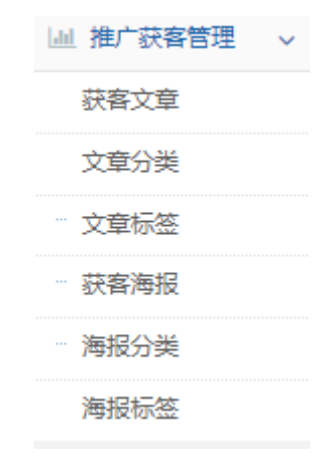

#### 推广获客管理:点击"推广获客管理"进入获客菜单。

图 2.1-30 推广获客管理菜单

**文章标签、海报标签:**可以设置针对具体的文章、海报的标签库,以方便后续对文章、海报贴标签,便于后续可按标签类别来筛选文章以及海报。

| +添 | 加 ┃ ✔修改 ┃ ★禁用 ┃ ★新增分类 ┃ |            | ອ  |  |  |  |
|----|-------------------------|------------|----|--|--|--|
|    | 标签名称                    | 标签分类       | 状态 |  |  |  |
|    | 易小店AI                   | 易小店        | 禁用 |  |  |  |
|    | 交通知识                    | 汽车         | 正常 |  |  |  |
|    | 产品介绍 汽车 正常              |            |    |  |  |  |
|    | 汽车保养                    | 汽车         | 正常 |  |  |  |
|    | 汽车知识                    | 汽车         | 正常 |  |  |  |
|    | 父母教育                    | 故育         | 正常 |  |  |  |
|    | 学前教育                    | <b></b> 教育 | 正常 |  |  |  |
|    | 亲子教育                    | <b></b> 教育 | 正常 |  |  |  |
|    | 高等教育                    | <b></b> 教育 | 正常 |  |  |  |
|    | 标签                      | 易小店        | 禁用 |  |  |  |

| +添加     ▲     ★     ★     新增分类     □ |           |       |    |  |  |  |  |  |  |
|--------------------------------------|-----------|-------|----|--|--|--|--|--|--|
|                                      | 标签名称      | 标签分类  | 状态 |  |  |  |  |  |  |
|                                      | 欢度国庆      | 节日    | 正常 |  |  |  |  |  |  |
|                                      | 秋分        | 二十四节气 | 正常 |  |  |  |  |  |  |
|                                      | 处暑        | 二十四节气 | 正常 |  |  |  |  |  |  |
|                                      | 疯狂开学季     | 假期    | 正常 |  |  |  |  |  |  |
|                                      | 月饼节       | 节日    | 正常 |  |  |  |  |  |  |
|                                      | 老师 , 您辛苦了 | 节日    | 正常 |  |  |  |  |  |  |
|                                      | 家人团圆      | 节日    | 正常 |  |  |  |  |  |  |
|                                      | 节日祝福      | 节日    | 正常 |  |  |  |  |  |  |
|                                      | 每日晨语      | 日签    | 正常 |  |  |  |  |  |  |
|                                      | 正能量励志     | 日签    | 正常 |  |  |  |  |  |  |

#### 图 2.1-31 文章、海报标签

同理,我们可以设置文章、海报的分类,以便将文章、海报放在适合的分类中, 便于后续快速筛选相应的文章或海报。

**获客文章、获客海报:**点击进入获客文章,获客海报的详细页面,我们可以看到 对应的推广详情,我们可以点击"发布获客文章"按钮,自行上传自我原创的获 客文章,或者我们可以点击"引用翼小店推广平台文章"按钮,将翼小店中的行 业文章引用过来。翼小店后台设置了丰富的获客文章可以供客户选择。目前主要 集中在汽车、教育、医美、家装等行业。同样的道理,获客海报也可以自行设计 上传,或者引用翼小店,翼小店提供了丰富的海报类型分类及各种具体的节假日、 营销、催单等海报,可供灵活选择。

21

| ▲萨安亥纮 、立奋列事                       |                                 |                  |          |             |           |     |                                             |    |                                                                         |  |
|-----------------------------------|---------------------------------|------------------|----------|-------------|-----------|-----|---------------------------------------------|----|-------------------------------------------------------------------------|--|
| ■AH358(*) 又単列& ▲展开标签 文章名称         | 文章来源 ▼                          | 所属分类             | Q搜索      | <b>*</b> 清空 |           |     |                                             |    |                                                                         |  |
| 全部 今天 昨天 最近7天 最近30天 上周 本周 本月      |                                 |                  |          |             |           |     |                                             |    |                                                                         |  |
| 推广详情 当前                           | 前共有获客文章63篇 共4个                  | 分类 查             | :看推广详情 > |             |           |     |                                             |    |                                                                         |  |
|                                   | 累计推广次数<br>593 次                 | 累计获客人数<br>2345 人 |          |             |           |     |                                             |    |                                                                         |  |
| 累计被闯进<br>3317 2                   | <sup>卖量 累计被点赞赞</sup><br>欠 106 次 | 效 累计被评论数<br>42 次 |          |             |           |     |                                             |    |                                                                         |  |
| ▲发布获客文章 ] С                       | 另用易小店推广平台文章                     |                  |          |             |           |     |                                             |    | S                                                                       |  |
| 获客文章名称 首图                         | 文章分类 推广次数 💧                     | 获客人数 🕴 阅读量       | 点赞数      | 评论数 🔹 文章    | 来源 发布时间 ≬ | 发布人 | 文章标签                                        | 状态 | 操作                                                                      |  |
| 亲子共读,掌<br>握这5大方<br>法,才对孩子<br>有帮助! |                                 |                  |          |             |           |     | 亲;家育;家育;方儿教<br>育;家育;方儿教<br>育;大人教<br>子<br>系系 | 正常 | )<br>、<br>・<br>・<br>・<br>・<br>・<br>・<br>・<br>・<br>・<br>・<br>・<br>・<br>・ |  |

#### 图 2.1-252 获客文章发布引用界面

## 3. 翼小店微信小程序客户端

## 3.1. 登录界面

在装有微信的手机上,打开微信,用微信扫码"翼小店"小程序码,或者直接搜索"翼小店",找到小程序后点击,即可进入小程序客户端。

【登录】:初次登陆时,系统需要获取微信"头像,名称以及手机号"等信息,点击"确认授权"按钮即可进行授权。登陆后的界面会如后右图所示。

| ・   中国电信 4G   | <sup>下午2:56</sup><br>名片 |                  | ••• •        |   | ・11 中国电信 4G |                    | <sup>下午 3:09</sup><br>个人中心 |         | æ       | <ul> <li><i>• • • • • • • • •</i></li> <li><i>• • • •</i></li> </ul> |  |  |
|---------------|-------------------------|------------------|--------------|---|-------------|--------------------|----------------------------|---------|---------|----------------------------------------------------------------------|--|--|
|               | 姓名                      | 2817 <b>B</b> HQ |              |   | 1           | <b>200</b><br>我的积分 |                            | 0<br>余额 |         | 0<br>我的订单                                                            |  |  |
|               |                         |                  |              | L | 8           | 我的工作台              |                            |         |         | >                                                                    |  |  |
| L             |                         |                  |              |   |             | 我的购物车              |                            |         |         | >                                                                    |  |  |
|               |                         |                  |              |   | 53          | 我的优惠券 🥝            |                            |         |         | >                                                                    |  |  |
|               |                         |                  |              |   | Q           | 地址管理               |                            |         |         | >                                                                    |  |  |
|               | 您好,初次使用                 | 月,请先登录           |              |   | =           | 我的会员列表             |                            |         |         | >                                                                    |  |  |
|               | 确认挑                     | 受权               | 13.<br>17    |   | 273         | 店铺管理               |                            |         |         | >                                                                    |  |  |
|               |                         |                  | _            |   | ۵           | 我的服务商品             |                            |         |         | >                                                                    |  |  |
|               |                         |                  |              |   | Ľ           | 我的佣金               |                            |         |         | >                                                                    |  |  |
|               |                         |                  |              |   | Ð           | 我提交的表单             |                            |         |         | >                                                                    |  |  |
| 日 命<br>8月 18月 |                         | 日 2<br>来到 个人     | ₹ 2<br>#w w# |   | 国名片         | 命                  | 合<br>商城                    | ↓<br>资讯 | 自<br>案例 | 名<br>个人中心                                                            |  |  |

图 3.1-1 登录界面

3.1.1. 我的工作台

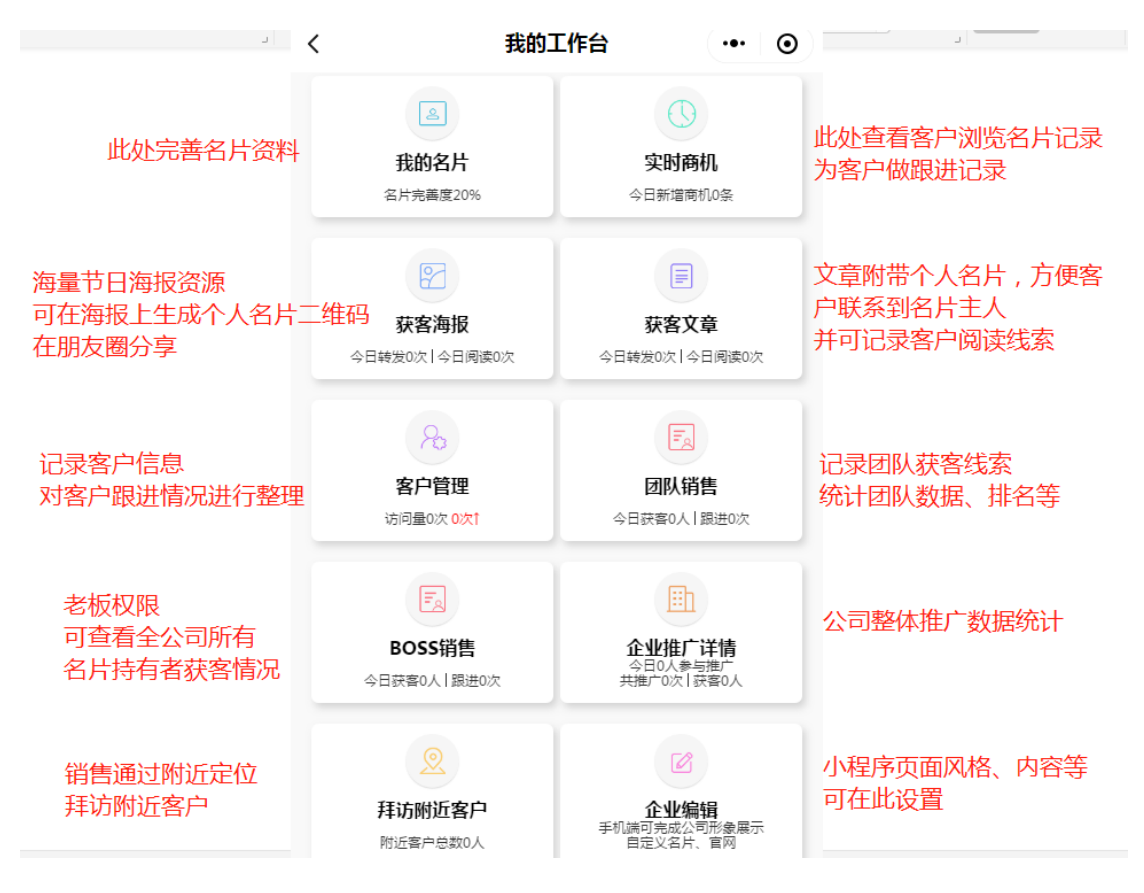

图 3.1-2 我的工作台界面

点击"个人中心"选项卡,进入我的工作台后,可见如上图所示的各项功能 模块,各模块的功能简介如上图各指引文字所示。

#### 3.1.2. 编辑我的名片

| ・■□ 中国电信<br>く | 4G                      | <sup>下午3:29</sup><br>编辑名片  | • <b>1 2</b> 50% • • | ■□ 中国电信 4G               | <sup>下午 3:30</sup><br>我的名片 | <ul> <li>● 1 월 50% ■</li> <li>●</li> </ul> | ■□中国电信 4G              | 下午3:30<br>编辑名出 | @ <b>1 0</b> 5        | .0% •      |  |
|---------------|-------------------------|----------------------------|----------------------|--------------------------|----------------------------|--------------------------------------------|------------------------|----------------|-----------------------|------------|--|
| 全部名片          | 模板                      | 普通名片                       | 多角色企业                | 介绍                       |                            | 编辑                                         |                        | 编冉口/<br>路      |                       | J          |  |
| _             |                         |                            |                      | 您好,很高兴认识您!<br>店,您所关注及需要了 | 我是易小店的<br>"解的,请随时联系我!      |                                            | <b>國一10</b> —<br>孵化园 編 | 泰达时代中心成大道      | 锦城大道                  | б<br>1 — А |  |
|               |                         | 运营部:                       | 主管                   | <b>家乡</b><br>湖北          |                            | 编辑                                         | 11 個 拉德方斯              |                |                       | 0          |  |
|               |                         | <ul> <li>成都市武侯区</li> </ul> | <b>Ca</b> :          | 教育                       |                            | 编辑                                         | <b>戈都高新孵化园</b>         | 0              | and the second second | 招商大員       |  |
|               | Miles -                 |                            |                      | 本科                       |                            |                                            | A                      | 都市政府           |                       | 陶讯地图       |  |
|               |                         |                            |                      | 兴趣爱好                     |                            | 编辑                                         | 多企业多角色编                | 辑              |                       |            |  |
| 编辑名片内         | 容                       |                            |                      | 阅读 登山                    | 旅游 乒乓球                     | 电影                                         | 输入企业1                  | -<br>          | 入企业1角色                | Û          |  |
| 头像:           | 选一张靓照,                  | 做名片头像                      | 200                  | 爱下厨健身                    |                            |                                            | 输入企业2                  | 制              | 入企业2角色                | Ū          |  |
| 姓名            |                         |                            |                      | 我的标签                     |                            | 编辑                                         | 输入企业3                  | \$ <u>f</u>    | 入企业3角色                | Ū          |  |
| 部门:           | ]: 运营部                  |                            |                      | 做事细致 成熟                  | A稳重 认真负责 贴心服务 +最多添加十个企业    |                                            |                        |                |                       |            |  |
| 职位1:          | 主管                      |                            |                      | 1067777704               |                            |                                            |                        | 生亡之正           |                       |            |  |
| 职位2:          | <b>位2:</b> 输入职位(0-4个字符) |                            |                      | 别人的评价                    | 新工商交河込                     | 生成名片                                       |                        |                |                       |            |  |

图 3.1-3 名片编辑及保存名片

如上图所示,我们可以对我们的名片进行诸如"头像"、"姓名"、"部门"以 及个人情况介绍,教育、兴趣爱好、角色等内容进行编辑完善。让自己的名片内 容更丰富。

#### 3.1.3. 分发我的名片

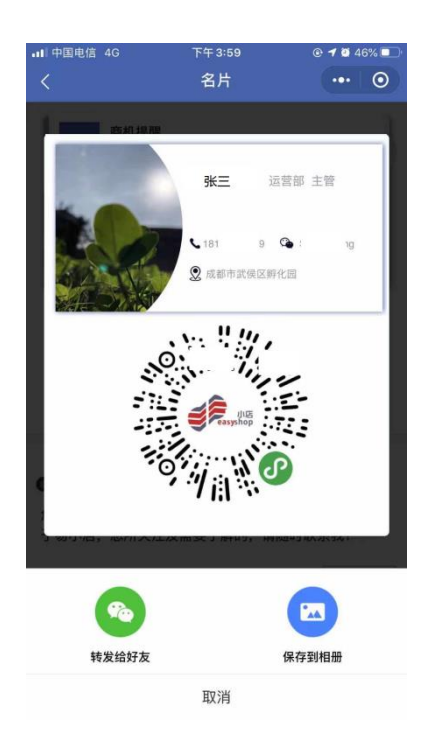

图 3.1-4 分发名片图片

分发我的名片有两种方式:

1、名片小程序二维码保存到相册后,分发二维码图片,这样适合将小程序二维码通过朋友圈转发传播或印制在宣传册,名片上,ppt上,以便于客户扫码进行关注。

2、直接将名片转发给好友或者分发到微信聊天群中。名片将以小程序的形式呈现,客户可以直接点击查看名片详细信息。